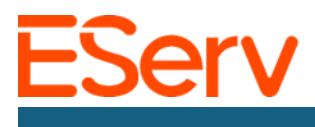

## Instrucciones: Cómo Navegar en Etiquetas en el Panel de Configuración

*Propósito:* Esta guía explica cómo encontrar y navegar la sección de 'Etiquetas' en el Panel de Configuración.

## Paso 1: Navegar al Panel de Configuración

1. Haz clic en las tres líneas horizontales en la esquina superior izquierda.

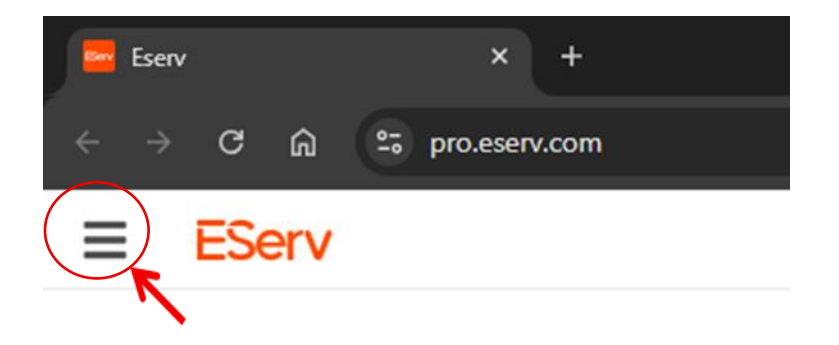

2. Selecciona "Configuración" del menú.

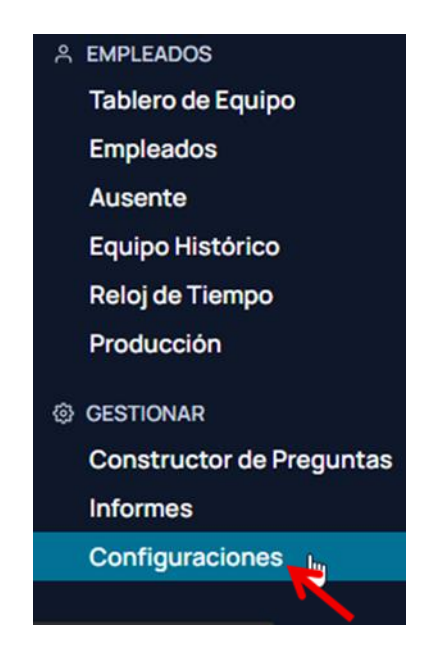

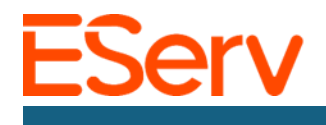

Paso 2: Navegar por 'Etiquetas' en el Panel de Configuración

1. Selecciona 'Etiquetas' en el Panel de Control o selecciona 'Etiquetas' en el menú desplegable 'Configuración y Ajustes'.

|  | ≡ EServ                    |        |                                                                          |                                     |                 | 🚝 <del>(+</del> 4 (                   |  |
|--|----------------------------|--------|--------------------------------------------------------------------------|-------------------------------------|-----------------|---------------------------------------|--|
|  | E Control Panel            |        | Control Panel<br>Welcome to the control panel. Use the sidebar to naviga | ate through the different sections. |                 |                                       |  |
|  | Settings & Configuration   | ~      | Settings & Configuration                                                 |                                     |                 |                                       |  |
|  | 🕼 Finance & Billing        | $\sim$ | Company Settings                                                         | Status Colors                       | Requests        | Tags                                  |  |
|  | Scheduling &<br>Operations | ~      | Custom Fields                                                            | Custom Documents                    | Email Reminders | · · · · · · · · · · · · · · · · · · · |  |
|  | Employees & Acces          | 224    | 🛤 Finance & Billing                                                      |                                     |                 |                                       |  |
|  | Control                    | Ň      | Quickbooks                                                               | Taxes                               | Stripe Payouts  | Subscription                          |  |
|  | 📋 Sales & Quotes           | $\sim$ | Scheduling & Operations                                                  |                                     |                 |                                       |  |

- Las etiquetas son identificadores personalizados que se pueden asignar a Clientes/Propiedades o Inventario. Esto te permite filtrar, ordenar y organizar tu base de datos.
  - En esta página, puedes ver todas las etiquetas, de Clientes/Propiedades o de Inventario, haciendo clic en los interruptores (toggles)

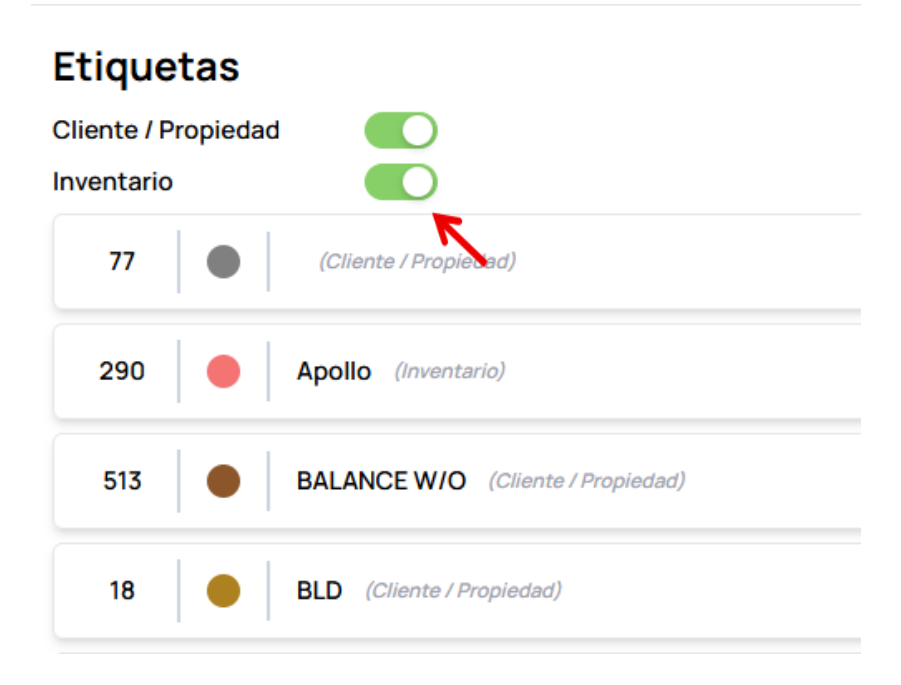

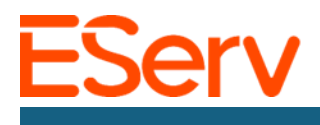

- 3. Selecciona 'Archivar' para archivar las etiquetas que ya no estás utilizando.
  - Puedes editar y restaurar las etiquetas según sea necesario.

| Etiquetas                  | Nuevo   |  |  |  |
|----------------------------|---------|--|--|--|
| Cliente / Propiedad        |         |  |  |  |
| Inventario                 | Archivo |  |  |  |
| 290 Apollo (Inventario)    | i 🗐 🚄   |  |  |  |
| 288 Febco (inventario)     | • 2     |  |  |  |
| 285 Hunter (Inventario)    | • 2     |  |  |  |
| 286 Rain Bird (Inventario) | ۲       |  |  |  |
| 287 et toro (inventaria)   | ۲       |  |  |  |
| 289 Watts (Inventario)     | • 2     |  |  |  |
| Archivado ^                |         |  |  |  |
| No Archived Tags Found     |         |  |  |  |

4. Selecciona 'Nuevo' en la esquina superior derecha para crear nuevas etiquetas.

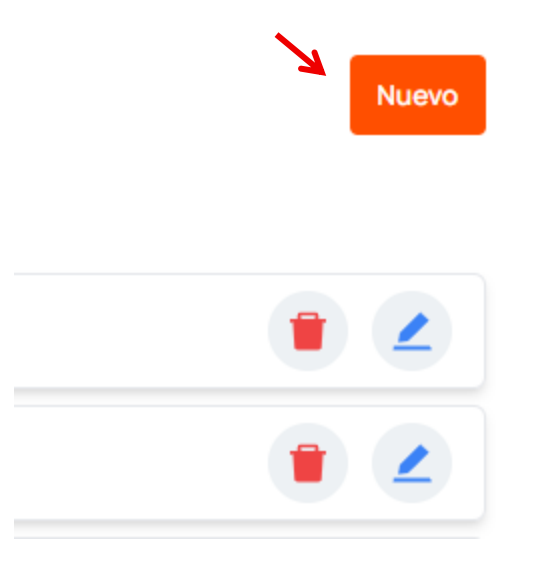

• Esto abrirá una ventana emergente donde se te pedirá crear una nueva etiqueta, asignándole un nombre, seleccionando el tipo y el color.

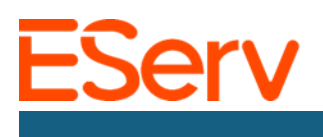

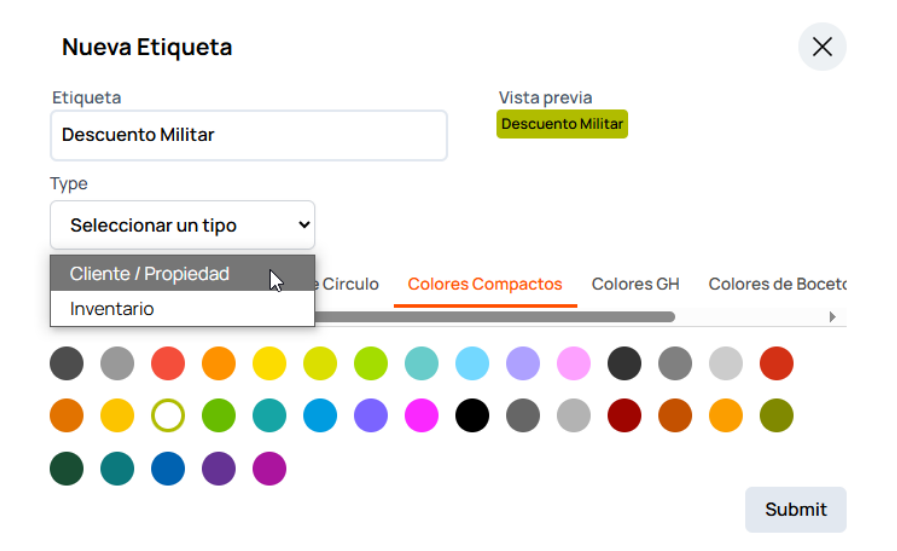